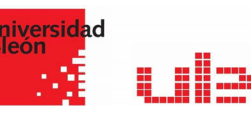

## Las calificaciones Items y Categorías

## Configuración de calificaciones

A través de esta pestaña se pueden gestionar las categorías e ítems de calificación que forman parte de la asignatura. Este apartado está formado por una tabla donde las filas son los ítems y las categorías de calificación creados.

Para ver la utilidad que pueden tener las Categorías de calificación, se muestra algunos casos a modo de ejemplo:

- La necesidad de evaluar por separado diferentes temas, bloques o aspectos de la asignatura, creando una categoría para cada uno de estos aspectos.
- Crear una categoría por cada tipo de Actividad donde se evalúen conjuntamente todas las propuestas en el curso, incluyendo en una todos los Cuestionarios, en otra todas las Tareas, etc.

| ombre                                                                                              | Ponderaciones 🔞 | Calif. máx. | Acciones | Seleccionar     |
|----------------------------------------------------------------------------------------------------|-----------------|-------------|----------|-----------------|
| FUENTES DOCUMENTALES EN INVESTIGACIÓN SOCIOSANITARIA - Varias titulaciones                         |                 | -           | Editar 👻 | Todos / Ninguno |
| 1 🖿 Prácticas                                                                                      | 50,0            | -           | Editar 🝷 | Todos / Ninguno |
| 1 🔞 Buzón Práctica 1. Fuentes multidisciplinares                                                   |                 | 100,00      | Editar 👻 | 0               |
| 1 🔞 Búsqueda en recursos el electrónicos                                                           |                 | 100,00      | Editar 💌 |                 |
| 1 🔞 Pr. 2.1 Búsqueda en Internet                                                                   |                 | 100,00      | Editar 👻 |                 |
| 1 🔞 Pr. 2.2 Realizar un Pinterest con Fuentes de Información                                       |                 | 100,00      | Editar 🝷 |                 |
| 1 🔞 PR 4 Crear una bibliografía con Mendeley                                                       |                 | 10.0 (101)  | Editar 👻 |                 |
| 1 🔞 Práctica Bloque V                                                                              |                 | 100,00      | Editar 🝷 |                 |
| 1 🔞 Crear un grupo privado que se llame "master2019apellido" e incluir al profesor                 |                 | 10.0 (101)  | Editar 👻 | ٥               |
| $\vec{\chi}$ Total Prácticas<br>Media de calificaciones. Incluye calificaciones vacías.            |                 | 100,00      | Editar 👻 |                 |
| 1 🖿 Tutorías                                                                                       | 10,0            | -           | Editar 🝷 | Todos / Ninguno |
| 1 🗆 Tutorías                                                                                       |                 | 10,00       | Editar 💌 |                 |
| $ar{\chi}$ Total Tutorías<br>Media de calificaciones. Incluye calificaciones vacías.               |                 | 10,00       | Editar 🝷 |                 |
| 1 🖿 Trabajo Final                                                                                  | 40,0            | -           | Editar 👻 | Todos / Ninguno |
| 1 💿 Trabajo final. Segunda convocatoria                                                            | 100,0           | 100,00      | Editar 👻 |                 |
| $\vec{\chi}$ Total Trabajo Final Media ponderada de calificaciones. Incluye calificaciones vacías. |                 | 10,00       | Editar 🝷 |                 |

En la parte inferior de la página se dispone de las opciones "Añadir categoría" y "Añadir ítem de calificación".

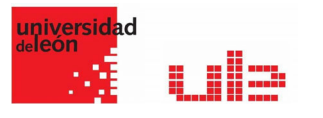

| <ul> <li>Item de calificación</li> </ul> |     |                                                                              |
|------------------------------------------|-----|------------------------------------------------------------------------------|
| Nombre del ítem                          |     | Exposición en clase                                                          |
| Info ítem                                | . 0 |                                                                              |
| N/ 10                                    |     |                                                                              |
| Numero ID                                | 1   |                                                                              |
| Tipo de calificación                     | 0   | Valor \$                                                                     |
| Escala                                   | 0   | No usar escala                                                               |
| Calif. máxima                            | 0   | 100,00                                                                       |
| Calif. mínima                            | 0   | 0,00                                                                         |
| Calificación para aprobar                | 1 💿 | 0,00                                                                         |
| Modo de mostrar calificación             | 1   | Valor por defecto (Real) 🏺                                                   |
| Puntos decimales globales                | 1 🔍 | Valor por defecto (2) 🕈                                                      |
|                                          |     | Ccultar                                                                      |
| Ocultar hasta                            | 1   | 9 ♦ mayo ♦ 2020 ♦ 13 ♦ 12 ♦ 🛗 🗏 Habilitar                                    |
|                                          |     | 🖩 Bloquear 🥺                                                                 |
| Bloquear desde                           | 1   | 9 ♦ mayo ♦ 2020 ♦ 13 ♦ 12 ♥ 🛗 🛛 Habilitar                                    |
| Ver menos                                |     |                                                                              |
| <ul> <li>Categoría padre</li> </ul>      | -   |                                                                              |
| Peso del ítem                            | 0   | 0,0000                                                                       |
| Categoría de calificación                |     | FUENTES DOCUMENTALES EN INVESTIGACIÓN SOCIOSANITARIA - Varias titulaciones 🕈 |
|                                          |     | Guardar cambios Cancelar                                                     |

Si se pulsa "Añadir ítem de calificación", se crea una columna nueva dentro del Libro de calificaciones donde poder incluir una nota que se genera fuera de Moodle, como por ejemplo un examen realizado en clase.

|                                     |             | ×                                                                            |
|-------------------------------------|-------------|------------------------------------------------------------------------------|
| Nombre de la categoría              | 0           |                                                                              |
| Cálculo total                       | 0           | Suma de calificaciones •                                                     |
|                                     |             | W Excluir calificationes vacias j 💿                                          |
| Descartar las más bajas             | 1 \varTheta | ٥                                                                            |
| Ver menos                           |             |                                                                              |
| <ul> <li>Total categoría</li> </ul> |             |                                                                              |
| Nombre de la categoría total        | 1           |                                                                              |
| Info (tem                           | 1 🔍         |                                                                              |
| Número ID                           | 1 🔍         |                                                                              |
| Tipo de calificación                | 0           | Valor •                                                                      |
| Escala                              | ø           | No usar escala o                                                             |
| Calif. máxima                       | 0           | 100                                                                          |
| Calif. mínima                       | 0           | 0                                                                            |
| Calificación para aprobar           | 1 🛛         | 0                                                                            |
| Modo de mostrar calificación        | 1 🔍         | Valor por defecto (Real) s                                                   |
| Puntos decimales globales           | 1 🛛         | Valor por defecto (2) +                                                      |
|                                     |             | II Ocultar 🔍                                                                 |
| Ocultar hasta                       | 1           | 9 e mayo e 2020 e 13 e 14 e 🛗 🖩 Habilitar                                    |
|                                     |             | II Bloquer 0                                                                 |
| Bloquear desde                      | 1           | 9 • mayo • 2020 • 13 • 14 • 🛗 Hebiltar                                       |
| Ver menos                           |             |                                                                              |
|                                     |             |                                                                              |
|                                     |             | 🔲 Percajurzado 🧕                                                             |
| Peso                                | 0           | 0                                                                            |
| Categoría padre                     |             | FUENTES DOCUMENTALES EN INVESTIGACIÓN SOCIOSANITARIA - Varias titulaciones e |
|                                     |             | Guardar cambios Cancelar                                                     |

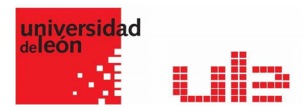

Por defecto, la nota total de cada Categoría es una media ponderada de todas sus Actividades tras dar un peso determinado a cada una para otorgarle más o menos importancia, pero a la hora de configurar la Categoría se puede seleccionar otro modo de calificación.

Si se observa la fila que indica el total de la Categoría, al pulsar "Editar" aparece el Editar Cálculo.

| 20,0 | -      | Editar                                                 |
|------|--------|--------------------------------------------------------|
|      | 100,00 | Editar •                                               |
|      | 100,00 | Editar -                                               |
|      | 10,00  | Editar •                                               |
| 20,0 |        | Editar<br>cálculo                                      |
| 10   | 10.00  | Ocultar                                                |
|      | 20,0   | 20,0 -<br>100,00<br>100,00<br>10,00<br>20,0 -<br>10,00 |

Para mover los ítems de calificación a una categoría determinada seleccionar los ítems y en la parte de abajo seleccionar "Mover los ítems seleccionados a" y seleccionar la categoría correspondiente.

| 🖡 🚯 Trabajo final. Segur                                              | 1 🚯 Trabajo final. Segunda convocatoria 0,0                     |                           | 100,00      | Editar 🝷 |  |
|-----------------------------------------------------------------------|-----------------------------------------------------------------|---------------------------|-------------|----------|--|
| $ar{oldsymbol{\mathcal{X}}}$ Total del curso<br>Media ponderada de ca | alificaciones. Incluye calificaciones vacías.                   |                           | 10,00       | Editar 👻 |  |
| Guardar cambios                                                       |                                                                 |                           |             |          |  |
| Mover los ítems seleccionados a                                       | Elegir                                                          |                           | ÷           |          |  |
|                                                                       | Elegir<br>FUENTES DOCUMENTALES EN INVESTIGACIÓN SO<br>Prácticas | DCIOSANITARIA - Varias ti | itulaciones |          |  |